# **Table of Contents**

| Purchase Ledger               | 3 |
|-------------------------------|---|
| 1. Filters and filter options | 3 |
| 2. Choices                    | 3 |
| 3. Links                      | 4 |
| 4. Fine tuning                | 4 |
| 5. Samples                    | 5 |
| 5.1 Filtering options         | 5 |

# **Purchase Ledger**

Purchase ledger is a report of suppliers, purchase invoices and balances at a selected time.

# 1. Filters and filter options

- Supplier supplier code on document, will be filtered by chosen code.
- **Time** the time at which the report is displayed.
- Range document number range or separate number range with colon. E.g. 1000:1020.
- **Class** supplier class on the document. Can be range separated with colon.
- **D** account report will only show purchase invoices with the selected debt account (Cred account on purchase invoice).
- **Object** shows purchase invoices with selected object, function exclusion mark !OBJECT is added.
- **PP account** supplier prepayment account.
- **Divide**/ **Configure** distributes the amount of unpaid purchase invoices over time. E.g divide by 3 x 7 shows expected payments for the previous three and the following three weeks, based on payment term.
- **Currency** only shows purchase invoices in the selected currency e.g invoices made with currency of USD.
- **Supplier datafield** selection of supplier datafields. If datafield is selected, it is shown in the report with suppliers data (if Supplier Data is selected from choices). If datafield is selected and filter is allso filled, only those suppliers that have a match in that datafield are filtered.
- **Purchase invoice datafield** selection of purchase invoice datafields. Purchase invoices can be filtered by the value of the selected datafield.

# 2. Choices

#### **Purchase Ledger** Supplier Time Range Class D account 🎤 🕙 🔒 (Supplier Datafield) ~ Divide ✔ 0 Precision 0,01 Object PP account x 0 Currency (Supplier Datafield) 🗋 only overdue 🛑 By Transaction time 🛑 Currency 📄 Supplier Data 💭 Invoice project 💭 Invoice object 💭 D account (Supplier Datafield) (Purchase invoice Datafield) V Overlaps are possible Sorted by Supplier V Invoice No V Print REPORT Total $\mathbf{v}$

- Only overdue Report shows only overdue purchase invoices.
- **By transaction time** report shows by purchase invoice transaction time not by purchase invoice date.
- **Currency** in addition to the balance, the currency column, prepayments by exchange rate and currencies in total and compared to the current exchange rate are shown in report.
- **Supplier Data** Report shows supplier information.
- **Invoice project** Report shows project related to the invoice.
- Invoice object Report shows object related to the invoice.
- D account Report shows debt account.
- Total (Supplier/Country/Class) Supplier shows total amount of unpaid invoices, prepayment and current balance by supplier. Country - shows total amount of unpaid invoices,

prepayment and current balance by country. Vendors without a country are displayed together without the country code. Class - shows total amount of unpaid invoices, prepayment and current balance by class.

#### **Purchase Ledger**

|                     | 3                                    |                           |                   |                              |                                |   |
|---------------------|--------------------------------------|---------------------------|-------------------|------------------------------|--------------------------------|---|
| Supplier            | Time                                 | Range                     | Class             | D<br>account                 | (Supplier Datafield)           | 2 |
| Object              | PP account                           | Divide V 0 X              | Currency          | Precision 0,01 V             | (Supplier Datafield)           |   |
| only o<br>account   | overdue 🗌 By Transaction tin         | ne 🗌 Currency 🗌 Supplie   | er Data 🗌 Invoice | project 🗌 Invoice object 🗌 D | (Supplier Datafield)           |   |
| Total V<br>Supplier | Overlaps Sorted b<br>are<br>possible | y Supplier ✓ Invoice No 💉 | ~                 | Print REPORT                 | (Purchase invoice Datafield) 🗸 |   |
| Country<br>Class    |                                      |                           |                   |                              |                                |   |

- **Overlaps are possible** with this option only lines with prepayment and balance remain in the Total view
- **Sorted By** Sorting options. First drop-down: Supplier sorts by supplier codes and name by supplier names. Second drop-down is for sorting suppliers invoices by invoice number, invoice time or invoice due date.

| Purchase Ledger                     |                                                                              |                         |                                                 |
|-------------------------------------|------------------------------------------------------------------------------|-------------------------|-------------------------------------------------|
| Supplier Tim-                       | e Range                                                                      | Class D<br>account      | (Supplier Datafield)                            |
| Object PP accour                    | t Divide V 0 X<br>Transaction time Currency Supplier D                       | Currency Precision 0,01 | ✓ (Supplier Datafield) ✓ (Supplier Datafield) ✓ |
| Total V Overlaps<br>are<br>possible | Sorted by Supplier Invoice No Supplier Invoice No Name Invoice time Due date | Print REPOR             | (Purchase invoice Datafield) V                  |

# 3. Links

- Invoice number Opens purchase invoice.
- Supplier code Opens supplier card.
- **To Pay** Opens invoice balance.
- Prepayment Opens supplier's prepayment list.

## 4. Fine tuning

| Purchase Led                | ger                                            |                                                        |                                        |                                                    |                                                                                              |       |
|-----------------------------|------------------------------------------------|--------------------------------------------------------|----------------------------------------|----------------------------------------------------|----------------------------------------------------------------------------------------------|-------|
| Supplier Object only overdu | Time<br>PP account<br>By Transaction time Curr | Range<br>Divide V 0 x 0<br>rency Supplier Data Invoice | Class<br>Currency<br>e project Invoice | D account<br>Precision 0,01  v<br>object D account | (Supplier Datafield)     V       (Supplier Datafield)     V       (Supplier Datafield)     V | ● ● ● |
| Total 🗸                     | Overlaps are possible Sort                     | ed by Supplier 🗸 Invoice No 🗸                          |                                        | Print REPORT                                       | (Purchase invoice Datafield) V                                                               |       |

### Picture (1)

• Setting 🕗 - possibility to choose personal settings

• Save report (shortcut Alt+A)- Save report to your own menu with selected name

| _          |                |                         |                                  |                            |                      |                      |                  |                               |                                                                                                    |           |
|------------|----------------|-------------------------|----------------------------------|----------------------------|----------------------|----------------------|------------------|-------------------------------|----------------------------------------------------------------------------------------------------|-----------|
| Purch      | iase Lede      | ger                     |                                  |                            |                      |                      |                  |                               |                                                                                                    |           |
|            |                |                         |                                  |                            |                      |                      |                  |                               |                                                                                                    |           |
| Supplier   |                | Time                    |                                  | Range                      | Class                | D account            | nt               | (Supplier Datafield)          |                                                                                                    | 2 🖻 🗈     |
| Object     |                | PP account              |                                  | Divide 🗸 0 x               | 0 Currency           | Precision            | 0.01 🗸           | (Supplier Datafield)          |                                                                                                    |           |
| (          |                | e 🔲 By Transaction time | Currency                         | Back Save DEL              |                      | Personal 🗸           |                  | Supplier Datafield)           |                                                                                                    |           |
| Total      | ×              |                         | Sorted by                        |                            |                      |                      |                  | Purchase invoice Datafield) 🗸 |                                                                                                    |           |
| ,          |                |                         | ,                                | Exceli Output With Su      | pplier in Header 🗸   |                      |                  |                               |                                                                                                    |           |
| Supplier:  | 1001 Tamm AS   |                         |                                  | Split Label Number         | s 🗸                  |                      |                  |                               |                                                                                                    |           |
| Invoice No | o Supplier Inv | oice Invoice time       | Due da                           | Currency Numbers           | Б                    |                      |                  |                               |                                                                                                    |           |
| 100008     | 2020004        | 25.06.2021              | 09.07.1                          | Days                       |                      |                      |                  |                               |                                                                                                    |           |
| 100041     | 2020012        | 01.07.2021              | 15.07.2                          | Save                       |                      |                      |                  |                               |                                                                                                    |           |
| 100108     | hank4          | 22.11.2021              | 06.12.                           |                            |                      |                      |                  |                               |                                                                                                    |           |
| 100109     | hank5          | 22.11.2021              | 06.12.                           |                            |                      |                      |                  |                               |                                                                                                    |           |
| 100111     | hank6          | 22.11.2021              | 06.12.2                          |                            |                      |                      |                  |                               |                                                                                                    |           |
| 100112     | hank7          | 22.11.2021              | 06.12.                           |                            |                      |                      |                  |                               |                                                                                                    |           |
| 100113     | hanko          | 22.11.2021              | 06.12.                           |                            |                      |                      |                  |                               |                                                                                                    |           |
| 100115     | hank10         | 22.11.2021              | 06.12.2                          |                            |                      |                      |                  |                               |                                                                                                    |           |
| 100146     | eeeee<br>223   | 04.01.2022 21:36:1      | 7 18.01.1                        |                            |                      |                      |                  |                               |                                                                                                    |           |
| 100435     | (2)            | 01.01.2022              | 13.01.2                          |                            | 14 -12               | 0.00 -2.50           |                  |                               |                                                                                                    |           |
| Pictu      | re (2)         |                         |                                  |                            |                      |                      |                  |                               |                                                                                                    |           |
| Purch      | ase Ledo       | ier                     |                                  |                            |                      |                      |                  |                               |                                                                                                    |           |
|            |                | ,0.                     |                                  |                            |                      |                      |                  |                               |                                                                                                    |           |
| Supplier   |                | Time 09                 | 07 2021                          | Range                      | Class                | D accou              | int              | (Curreline Detellated)        |                                                                                                    | 2 🛛 🖨     |
| Object     |                | PR account              |                                  | Configure M Dave 90 30     | Curroney             | Procisio             | 0.01             | (Supplier Datafield)          |                                                                                                    | · · · · · |
| Object     | 2              |                         |                                  | oringure V Days -30,-30    | Currency             | Frecisio             | un <u>0,01</u> ♥ | (Supplier Datafield)          |                                                                                                    |           |
|            | only overdue   | By Transaction time     | Currency                         | J Supplier Data 🖵 Invoi    | ce project 🖵 Invoic  | e object 💛 D accoun  | it               | (Supplier Datafield)          |                                                                                                    |           |
| Total Sup  | plier 🗸 🗌      | Overlaps are possible   | Sorted by S                      | Supplier 🗸   Invoice No 💊  | <u> </u>             | Print                | REPORT           | (Purchase invoice Datalield)  |                                                                                                    |           |
| Supplier   |                | 90                      | -8930                            | -290 1                     | Unpaid               | Prepayment           | Balance          | Divide text - numbers         |                                                                                                    |           |
| 1001       | Tamm AS        | -12 102.60              |                                  | -4 918.45                  | -17 021.05           | -8 560.00            | -25 581.05       | Divide text - numbers         |                                                                                                    |           |
| 1003       | Pärn           | -12 000.00              |                                  |                            | -12 000.00           | 0.00                 | -12 000.00       |                               |                                                                                                    |           |
| Purch      | ase Ledg       | ger                     |                                  |                            |                      |                      |                  |                               |                                                                                                    |           |
|            |                |                         |                                  |                            |                      |                      |                  |                               |                                                                                                    |           |
| Supplier   |                | Time 0                  | 9.07.2021                        | Range                      | Class                | D acco               | unt              | (Supplier Datafield)          | /                                                                                                    | 2 😢 🔂     |
| Object     |                | PP account              |                                  | Configure 🗸 Days -90,-30   | 0,0 Currency         | Precisi              | on 0,01 🗸        | (Supplier Datafield)          | /                                                                                                    |           |
| t t        | only overdue   | By Transaction time     | Currency                         | 🗌 Supplier Data 🔲 Invoi    | ice project 🗌 Invoid | ce object 🗆 D accour | nt               | (Supplier Datafield)          | <ul> <li>Image: A set of the set of the</li></ul> |           |
| Total Sup  | oplier 🗸 🛛     | Overlaps are possible   | Sorted by                        | Supplier 🗸   Invoice No 🔹  | ~                    | Print                | REPORT           | (Purchase invoice Datafield)  | /                                                                                                    |           |
| -          |                |                         |                                  |                            |                      |                      |                  |                               |                                                                                                    |           |
| Supplier   |                | 11.<br>10.04.2021 09.   | .04.2021 10.06<br>.06.2021 09.07 | .2021 10.07.2021<br>7.2021 | Unpaid               | Prepayment           | Balance          | -Divide text - days           |                                                                                                    |           |
| 1001       | Tamm AS        | -12 102.60              | -4 9                             | 018.45                     | -17 021.05           | -8 560.00            | -25 581.05       |                               |                                                                                                    |           |
| 1003       | Pärn           | -12 000.00              |                                  |                            | -12 000.00           | 0.00                 | -12 000.00       |                               |                                                                                                    |           |

Picture (3)

## 5. Samples

## 5.1 Filtering options

## 5.1.1 Purchase Ledger regular report with currency option

| Purch       | ase Ledger         |                       |                    |                     |                     |          |         |        |            |                    |         |   |       |
|-------------|--------------------|-----------------------|--------------------|---------------------|---------------------|----------|---------|--------|------------|--------------------|---------|---|-------|
| Supplier    |                    | Time 31.0             | )5.2021 Ra         | inge                | Class               | Da       | account |        | (Supp      | lier Datafield)    | ×       |   | ۵ 🔍 🔁 |
| Object      |                    | DD account            | Divide             | <b>v</b> 0 v 0      | Currenew            | Dr       |         | 0.01   | (Oupp      | lier Datafield)    | •       | _ | •     |
| Object      | _                  | PP account            | Divide             | • 0 × 0             | Currency            | FI       | cision  | 0,01   | ✓ (Supp    | lier Datafield)    | <b></b> | _ |       |
| L           | 🗆 only overdue 🛛   | By Transaction time 🔽 | Currency 🗆 Suppli  | er Data 💛 Invoice p | project 🗆 Invoice ( | object 🗆 | D accou | int    | (Supp      | lier Datafield)    | ~       |   |       |
| Total       | ✓ □ 0 <sup>1</sup> | verlaps are possible  | Sorted by Supplier | ✓ Invoice No ✓      | I                   | Print    |         | REPO   | RT (Purc   | nase invoice Dataf | ield) 🗸 |   |       |
| Supplier: 1 | 1001 Tamm AS       |                       |                    |                     |                     |          |         |        |            |                    |         |   |       |
| Invoice No  | Supplier Invoice   | Invoice time          | Due date           | PayTerm             | То рау              | Days C   | urrency | Rate   | То рау     |                    |         |   |       |
| 100003      | 2020001            | 01.01.2020            | 15.01.2020         | 14                  | -1 440.00           | -502     |         |        |            |                    |         |   |       |
| 100004      | 2020002            | 01.02.2020            | 15.04.2020         | 14                  | -705.60             | -411     |         |        |            | Payment schedule   |         |   |       |
| 100005      | 2020003            | 01.03.2020            | 15.03.2020         | 14                  | -1 440.00           | -442     |         |        |            |                    |         |   |       |
| 100007      | 2020005            | 01.05.2020            | 15.05.2020         | 14                  | -1 440.00           | -381     |         |        |            |                    |         |   |       |
| 100098      | 234                | 10.01.2021 21:07:40   | 24.01.2021         | 14                  | -5 637.00           | -127     |         |        |            |                    |         |   |       |
| 100597      | 01.01.2021         | 01.01.2021            | 15.01.2021         | 14_5_               | -1 440.00           | -136     |         |        |            |                    |         |   |       |
| Supplier b  | alance             |                       |                    |                     | -12 102.60          |          |         |        |            |                    |         |   |       |
| where ove   | eraue              |                       |                    |                     | -12 102.00          |          |         |        |            |                    |         |   |       |
| Supplier: 1 | 1003 Pärn          |                       |                    |                     |                     |          |         |        |            |                    |         |   |       |
| Invoice No  | Supplier Invoice   | Invoice time          | Due date           | PayTerm             | To pay              | Days C   | urrency | Rate   | To pay     |                    |         |   |       |
| 100070      | elevant            | 01.01.2021            | 15.01.2021         | 14                  | -12 000.00          | -136     |         |        |            |                    |         |   |       |
| Supplier b  | alance             |                       |                    |                     | -12 000.00          |          |         |        |            |                    |         |   |       |
| Where ove   | erdue              |                       |                    |                     | -12 000.00          |          |         |        |            |                    |         |   |       |
| Supplier: 1 | 1004 Palm          |                       |                    |                     |                     |          |         |        |            |                    |         |   |       |
| Invoice No  | Supplier Invoice   | Invoice time          | Due date           | PayTerm             | To pay              | Days C   | urrency | Rate   | To pay     |                    |         |   |       |
| 100015      | 200002             | 01.05.2020            | 15.05.2020         | 14                  | -1 125.29           | -381     | SEK     | 0.0938 | -12 000.00 |                    |         |   |       |
| 100016      | 200003             | 01.08.2020            | 15.08.2020         | 14                  | -1 166.92           | -289     | SEK     | 0.0972 | -12 000.00 |                    |         |   |       |
| 100017      | 200004             | 01.10.2020            | 15.10.2020         | 14                  | -1 144.46           | -228     | SEK     | 0.0954 | -12 000.00 |                    |         |   |       |
| 100018      | 200005             | 01.12.2020            | 15.12.2020         | 14                  | -1 174.92           | -167     | SEK     | 0.0979 | -12 000.00 |                    |         |   |       |
| 100060      | 87643_x            | 31.01.2021            |                    |                     | -246.10             |          |         |        |            |                    |         |   |       |
| Supplier b  | alance             |                       |                    |                     | -4 857.68           |          |         |        |            |                    |         |   |       |
| Where ove   | erdue              |                       |                    |                     | -4 611.58           |          |         |        |            |                    |         |   |       |
| Supplier: 1 | 1005 Ahvileivapuu  |                       |                    |                     |                     |          |         |        |            |                    |         |   |       |
| Invoice No  | Supplier Invoice   | Invoice time          | Due date           | PayTerm             | To pay              | Days C   | urrency | Rate   | To pay     |                    |         |   |       |
| 100009      | 20200101           | 01.01.2020            | 15.01.2020         | 14                  | -1 068.19           | -502     | USĎ     | 0.8902 | -1 200.00  |                    |         |   |       |
| 100010      | 20200102           | 01.03.2020            | 15.03.2020         | 14                  | -1 093.19           | -442     | USD     | 0.9110 | -1 200.00  |                    |         |   |       |
| 100011      | 20200103           | 01.05.2020            | 15.05.2020         | 14                  | -1 103.35           | -381     | USD     | 0.9195 | -1 200.00  |                    |         |   |       |
| 100012      | 20200104           | 01.07.2020            | 15.07.2020         | 14                  | -1 071.43           | -320     | USD     | 0.8929 | -1 200.00  |                    |         |   |       |
| 100013      | 20200105           | 01.09.2020            | 15.09.2020         | 14                  | -1 001.08           | -258     | USD     | 0.8342 | -1 200.00  |                    |         |   |       |
| 100033      | 23m                | 01.05.2021            | 15.05.2021         | 14                  | -1 200.00           | -16      |         |        |            |                    |         |   |       |
| Supplier b  | alance             |                       |                    |                     | -6 537.24           |          |         |        |            |                    |         |   |       |
| Where ove   | rdue               |                       |                    |                     | -6 537 24           |          |         |        |            |                    |         |   |       |

#### Picture (4)

**5.1.2 Show only SEK and USD purchase invoices** - for this selection divide currency codes with commas "SEK,USD". If you want to see only USD invoices then wrote "USD"

| Purchas | e Led | lger |  |
|---------|-------|------|--|
|         |       |      |  |

| Supplier Diject                                                                                          | only overdue                                                                                                    | Time<br>PP account<br>By Transaction time<br>erlaps are possible                   | 31.05.2021                                                                     | Range<br>ide v 0 x 0<br>Supplier Data Invoice<br>poplier v Invoice No v | Class<br>Currency SEK,U<br>e project Invoice                                                        | Da<br>SDPre<br>object                                 | ccount<br>cision (<br>D accou          | 0,01                                                          | (Supp<br>(Supp<br>(Supp<br>(Supp<br>(Purc                                      | olier Datafield)<br>olier Datafield)<br>olier Datafield)<br>hase invoice Data | ✓<br>✓<br>afield) ✓ | 2 🗐 🕄 |
|----------------------------------------------------------------------------------------------------|----------------------------------------------------------------------------------------------------|------------------------------------------------------------------------------------|--------------------------------------------------------------------------------|-------------------------------------------------------------------------|----------------------------------------------------------------------------------------------------|-------------------------------------------------------|----------------------------------------|---------------------------------------------------------------|--------------------------------------------------------------------------------|-------------------------------------------------------------------------------|---------------------|-------|
| Supplier: 1<br>Invoice No<br>100015<br>100016<br>100017<br>100018<br>Supplier ba<br>Where over           | 004 Palm<br>Supplier Invoice<br>200002<br>200003<br>200004<br>200005<br>alance<br>rdue                             | Invoice time<br>01.05.2020<br>01.08.2020<br>01.10.2020<br>01.12.2020               | Due date<br>15.05.2020<br>15.08.2020<br>15.10.2020<br>15.12.2020               | Pay Ter<br>14<br>14<br>14<br>14                                         | m To pay<br>-1 125 25<br>-1 166.92<br>-1 144.46<br>-1 174.92<br>-4 611.58<br>-4 611.58              | Days C<br>-381<br>-289<br>-228<br>-167                | SEK<br>SEK<br>SEK<br>SEK<br>SEK        | <b>Rate</b><br>0.0938<br>0.0972<br>0.0954<br>0.0979           | <b>To pay</b><br>-12 000.00<br>-12 000.00<br>-12 000.00<br>-12 000.00          |                                                                               |                     |       |
| Supplier: 1<br>Invoice No<br>100009<br>100010<br>100011<br>100012<br>100013<br>Supplier ba<br>Where over | 005 Ahvileivapuu<br>Supplier Invoice<br>20200101<br>20200102<br>20200103<br>20200104<br>20200105<br>alance<br>rdue | Invoice time<br>01.01.2020<br>01.03.2020<br>01.05.2020<br>01.07.2020<br>01.09.2020 | Due date<br>15.01.2020<br>15.03.2020<br>15.05.2020<br>15.07.2020<br>15.09.2020 | PayTer<br>14<br>14<br>14<br>14<br>14<br>14                              | m To pay<br>-1 068.19<br>-1 093.19<br>-1 103.35<br>-1 071.43<br>-1 001.08<br>-5 337.24<br>-5 337.24 | <b>Days C</b><br>-502<br>-442<br>-381<br>-320<br>-258 | USD<br>USD<br>USD<br>USD<br>USD<br>USD | <b>Rate</b><br>0.8902<br>0.9110<br>0.9195<br>0.8929<br>0.8342 | <b>To pay</b><br>-1 200.00<br>-1 200.00<br>-1 200.00<br>-1 200.00<br>-1 200.00 |                                                                               |                     |       |

Picture (5)

**5.1.3 Don't show EUR and SEK purchase invoices** – for this selection mark exclusion mark "!" and add currency codes seperated with commas "!EUR,SEK". Report shows only USD invoices. If you want exclude only SEK invoices, then wrote "!SEK"

| Purcha      | ase Ledger       |                      |                      |                    |                     |          |            |        |                            |                  |           |       |
|-------------|------------------|----------------------|----------------------|--------------------|---------------------|----------|------------|--------|----------------------------|------------------|-----------|-------|
| Supplier    |                  | Time 31              | .05.2021 Rar         | nge                | Class               | D        | account    |        | (Supp                      | lier Datafield)  | ~         | 2 🛙 🔒 |
| Object      |                  | PP account           | Divide               | ✓ 0 × 0            | Currency IEUR,SE    | EK Pi    | recision [ | ),01   | <ul> <li>(Supp)</li> </ul> | lier Datafield)  | ~         |       |
|             | only overdue     | By Transaction time  | 🛛 Currency 🔲 Supplie | r Data 🗆 Invoice p | oroject 🗆 Invoice ( | object 🗌 | D accour   | nt     | (Supp                      | lier Datafield)  | ~         |       |
| Total       | ✓ □ 0            | verlaps are possible | Sorted by Supplier N | Invoice No 🗸       | I                   | Print    |            | REPOR  | RT (Purcl                  | ase invoice Data | afield) 🗸 |       |
| Supplier: 1 | 005 Ahvileivapuu |                      |                      |                    |                     |          |            |        |                            |                  |           |       |
| Invoice No  | Supplier Invoice | Invoice time         | Due date             | PayTerm            | То рау              | Days C   | Currency   | Rate   | To pay                     |                  |           |       |
| 100009      | 20200101         | 01.01.2020           | 15.01.2020           | 14                 | -1 068.19           | -502     | USD        | 0.8902 | -1 200.00                  |                  |           |       |
| 100010      | 20200102         | 01.03.2020           | 15.03.2020           | 14                 | -1 093.19           | -442     | USD        | 0.9110 | -1 200.00                  |                  |           |       |
| 100011      | 20200103         | 01.05.2020           | 15.05.2020           | 14                 | -1 103.35           | -381     | USD        | 0.9195 | -1 200.00                  |                  |           |       |
| 100012      | 20200104         | 01.07.2020           | 15.07.2020           | 14                 | -1 071.43           | -320     | USD        | 0.8929 | -1 200.00                  |                  |           |       |
| 100013      | 20200105         | 01.09.2020           | 15.09.2020           | 14                 | -1 001.08           | -258     | USD        | 0.8342 | -1 200.00                  |                  |           |       |
| Supplier ba | lance            |                      |                      |                    | -5 337.24           |          |            |        |                            |                  |           |       |
| Where over  | due              |                      |                      |                    | -5 337.24           |          |            |        |                            |                  |           |       |
| Supplier: 1 | 011 DONALD       |                      |                      |                    |                     |          |            |        |                            |                  |           |       |
| Invoice No  | Supplier Invoice | Invoice time         | Due date             | PayTerm            | To pay              | Days C   | Currency   | Rate   | To pay                     |                  |           |       |
| 100061      | 87643 x          | 01.01.2021           | 08.01.2021           | 7                  | -814.93             | -143     | USD        | 0.8149 | -1 000.00                  |                  |           |       |
| 100062      | 87643 xxq        | 01.01.2021           | 08.01.2021           | 7                  | -814.93             | -143     | USD        | 0.8149 | -1 000.00                  |                  |           |       |
| 100063      | 87643 xx1        | 01.01.2021           | 08.01.2021           | 7                  | -814.93             | -143     | USD        | 0.8149 | -1 000.00                  |                  |           |       |
| 100095      | 1033             | 01.03.2021           | 08.03.2021           | 7                  | 2 970.05            | -84      | USD        | 0.8250 | 3 600.00                   |                  |           |       |
| Supplier ba | lance            |                      |                      |                    | 525.26              |          |            |        |                            |                  |           |       |
| Where over  | due              |                      |                      |                    | 525.26              |          |            |        |                            |                  |           |       |

#### Picture (6)

## 5.1.4 Show Object "LADU" (warehouse) overdue invoices

| Pur                                                          | chase Ledger                                                                                             |                                                                      |                                                                  |                                              |                                                                           |                                      |               |      |                          |        |         |
|--------------------------------------------------------------|----------------------------------------------------------------------------------------------------|----------------------------------------------------------------------|------------------------------------------------------------------|----------------------------------------------|---------------------------------------------------------------------------|--------------------------------------|---------------|------|--------------------------|--------|---------|
| Suppl                                                        | ier 🚺                                                                                                    | Time                                                                 | 31.05.2021                                                       | Range                                        | Class                                                                     | D                                    | account       |      | (Supplier Datafield)     | ×      | - 🥕 🗐 🔒 |
| Obje                                                         | ect LADU                                                                                                 | PP account                                                           | Divid                                                            | de 🗸 0 x 0                                   | Currency                                                                  | P                                    | recision 0,01 | ~    | (Supplier Datafield)     | ~      |         |
|                                                              |                                                                                                    | By Transaction time                                                  |                                                                  | Supplier Data D Invoice                      |                                                                           | obiect [                             | Daccount      |      | (Supplier Datafield)     | ~      |         |
| Total                                                        |                                                                                                    | erlaps are possible                                                  | Sorted by Sup                                                    | plier V Invoice No V                         |                                                                           | Print                                | RE            | PORT | (Purchase invoice Datafi | eld) 🗸 |         |
| Suppl<br>Invoid<br>10059<br>Suppl<br>When                    | lier: 1001 Tamm AS<br>ce No Supplier Invoice<br>17 01.01.2021<br>lier balance<br>e overdue               | Invoice time<br>01.01.2021                                           | <b>Due date</b><br>15.01.2021                                    | <b>Pay Terr</b><br>14_5_                     | n To pay<br>-1 440.00<br>-1 440.00<br>-1 440.00                           | <b>Days</b><br>-136                  |               |      |                          |        |         |
| Suppl<br>Invoid<br>10001<br>10001<br>10001<br>10001<br>Suppl | lier: 1004 Palm<br>20002 Supplier Invoice<br>5 20002<br>6 200003<br>7 200004<br>8 200005<br>lier balance | Invoice time<br>01.05.2020<br>01.08.2020<br>01.10.2020<br>01.12.2020 | Due date<br>15.05.2020<br>15.08.2020<br>15.10.2020<br>15.12.2020 | <b>PayTerr</b><br>14<br>14<br>14<br>14<br>14 | m To pay<br>-1 125.29<br>-1 166.92<br>-1 144.46<br>-1 174.92<br>-4 611.58 | Days<br>-381<br>-289<br>-228<br>-167 |               |      |                          |        |         |
| When<br>Suppl<br>Invoid<br>10022<br>Suppl                    | e overdue<br>lier: 1012 Directo OÜ<br>te No Supplier Invoice<br>15 123125<br>lier balance                | Invoice time<br>01.01.2021                                           | Due date<br>08.01.2021                                           | PayTerr<br>7                                 | -4 611.58<br>m To pay<br>-814.93<br>-814.93                               | <b>Days</b><br>-143                  |               |      |                          |        |         |
| When<br>Balan<br>Custo                                       | e overdue<br>ice as Customer<br>omer balance difference                                                  |                                                                      |                                                                  |                                              | -814.93<br>2 435.60<br>1 620.67                                           |                                      |               |      |                          |        |         |
|                                                              | Total unpaid<br>Total prepayment<br>Total balance<br>Total overdue                                       |                                                                      |                                                                  |                                              | -6 866.51<br>0.00<br>-6 866.51<br>-6 866.51                               |                                      |               |      |                          |        |         |
| <b>D</b> <<:                                                 | Paste Objects <sub>v8</sub> - Work - Microsoft B                                                         | Edge                                                                 |                                                                  |                                              | -                                                                         | 0                                    | ×             |      |                          |        |         |
| ÷                                                            | https://login.directo.ee/ocra_di                                                                         | irecto_jane/yld_m_obje                                               | kt_aseta.asp?unit=put_obj                                        | jekt&kuhu=or_aru_reskontro.                  | objekt&otsing=LADU&a                                                      | e A <sup>%</sup>                     | ⊕,            |      |                          |        |         |
| Leve<br>0                                                    | ы Туре                                                                                                   | (                                                                    | Dbject                                                           | <b>~</b> ]                                   |                                                                           | 2                                    |               |      |                          |        |         |
| 1                                                            | OSAKOND                                                                                                  | [                                                                    | LADU - Ladu ja logisti                                           | ka 🗸                                         |                                                                           |                                      |               |      |                          |        |         |
| 2                                                            |                                                                                                    | L                                                                    |                                                                  | <u> </u>                                     |                                                                           |                                      |               |      |                          |        |         |
| 5                                                            | ISIK                                                                                                    | _                                                                    |                                                                  | ~                                            |                                                                           |                                      |               |      |                          |        |         |
| 6                                                            | AUTO                                                                                                    |                                                                      |                                                                  | - *                                          | ]                                                                         |                                      |               |      |                          |        |         |
| 7                                                            | OSS JA IOSS ERIKORD                                                                                      |                                                                      |                                                                  | ~                                            |                                                                           |                                      |               |      |                          |        |         |
| 8<br>9                                                       | INTERNAL TRANSACTIO                                                                                      | ON/EXTERNAL TR                                                       |                                                                  | ~                                            |                                                                           |                                      |               |      |                          |        |         |
| 13                                                           | RIIGI RAHAVOOD                                                                                           |                                                                      |                                                                  |                                              |                                                                           | ~                                    |               |      |                          |        |         |
| 15                                                           | DEPARTMENT                                                                                               |                                                                      |                                                                  | ~                                            |                                                                           |                                      |               |      |                          |        |         |
| 16                                                           | SUBDIVISION                                                                                              | [                                                                    |                                                                  | ~                                            |                                                                           |                                      |               |      |                          |        |         |
| PA                                                           | STE New Show                                                                                             | All                                                                  | ~                                                                |                                              | PAS                                                                       | STE                                  |               |      |                          |        |         |

## Picture (7)

From: https://wiki.directo.ee/ - **Directo Help** 

Permanent link: https://wiki.directo.ee/en/or\_aru\_reskontro?rev=1667305809

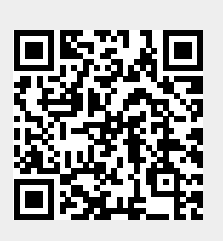

Last update: 2022/11/01 14:30